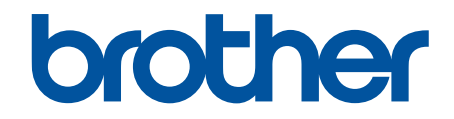

# Secure Print Advanced User's Guide

© 2021 Brother Industries, Ltd. All rights reserved.

# **Definitions of Notes**

We use the following symbol throughout this User's Guide:

- **IMPORTANT** IMPORTANT indicates a potentially hazardous situation which, if not avoided, may result in damage to property or loss of product functionality.
- **NOTE** NOTE specifies the operating environment, conditions for installation, or special conditions of use.

Tips icons indicate helpful hints and supplementary information.

# Copyright

Information in this document is subject to change without notice. The software described in this document is furnished under license agreements. The software may be used or copied only in accordance with the terms of those agreements. No part of this publication can be reproduced in any form or by any means without prior written permission of Brother Industries, Ltd.

## Trademarks

Brother is the trademark of Brother Industries, Ltd.

Active Directory is either a registered trademark or trademark of Microsoft Corporation in the United States and/or other countries.

Any trade names and product names of companies appearing on Brother products, related documents and any other materials are all trademarks or registered trademarks of those respective companies.

#### Home > Table of Contents

#### **Table of Contents**

| Secure Print Advanced Overview                                                                           | 1    |
|----------------------------------------------------------------------------------------------------|------|
| Before You Use Secure Print Advanced                                                                     | 3    |
| Configuration                                                                                            | 4    |
| Configure the Print Server                                                                               | 5    |
| Create a Shared Folder on the Print Server                                                               | 6    |
| Install the Brother Pull Print Driver on the Print Server                                                | 8    |
| Configure the Target Machine (Standalone Mode)                                                           | 9    |
| Access Web Based Management                                                                              | 10   |
| Configure the Network Profile to Link the Shared Folder (Standalone Mode)                                | 11   |
| Configure the Target Machine to Activate Secure Print Advanced (Standalone Mode)                         | 12   |
| Register a User on the Target Machine                                                                    | 13   |
| Register an ID Card on the Target Machine                                                                | 15   |
| Verify that a User ID and ID Card are Assigned Correctly                                                 | 18   |
| Test an ID Card (Standalone Mode)                                                                        | 19   |
| Configure the Target Machine (Active Directory Authentication Mode)                                      | 20   |
| Configure the Network Profile to Link the Shared Folder (Active Directory Authentication Mode)           | 21   |
| Enable Active Directory Authentication                                                                   | 22   |
| Configure the Target Machine to Activate Secure Print Advanced (Active Directory<br>Authentication Mode) | 23   |
| Configure the LDAP Settings (Active Directory Authentication Mode)                                       | 27   |
| Configure Card Reader Settings (Active Directory Authentication Mode)                                    | 32   |
| Test the New ID Card (Active Directory Authentication Mode)                                              | 34   |
| Set Up the User's Computer                                                                               | 35   |
| Print from the User's Computer                                                                           | . 36 |
| If the Job List is Disabled                                                                              | 37   |
| If the Job List is Enabled (If the print job is sent before you log into the machine)                    | 38   |
| Use the Brother Pull Print Job Delete Tool                                                               | . 39 |
| Troubleshooting                                                                                          | . 40 |
| Error Messages                                                                                           | 41   |
| If You Are Having Difficulty with Your Machine                                                           | 42   |
| Error Log File                                                                                           | 44   |
| System Requirements                                                                                      | . 45 |

Home > Secure Print Advanced Overview

## Secure Print Advanced Overview

Secure Print Advanced is a Windows-based printing solution.

Print jobs sent from a user's computer are saved in a shared folder on the assigned Windows computer (Print server). <sup>1</sup> Users can retrieve prints from any pre-registered target machine by entering a user name and password on the machine's control panel or by authenticating using an NFC ID card. <sup>2</sup>

#### Benefits of the Secure Print Advanced solution

- · Prevents others from handling your confidential printed documents
- · Reduces costs by deleting any uncollected print jobs
- · Allows you to print using any available machine even if your usual machine is not available

#### Administrator

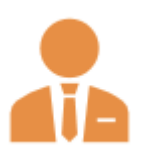

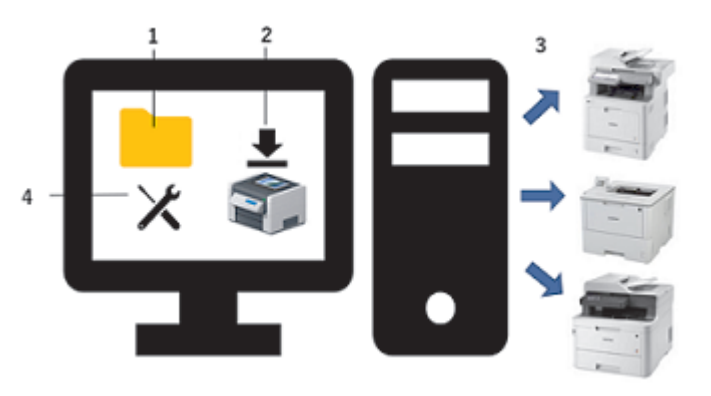

- 1. Create a shared folder on the print server. <sup>1</sup>
- 2. Install the **Brother Pull Print Driver** (it stores print jobs in a shared folder on the print server for sharing with users). <sup>1</sup>
- 3. Configure the target machines.

For more information, see *Related Topics*.

4. Use the Brother Pull Print Job Delete Tool to automatically delete the stored print jobs.

#### Users

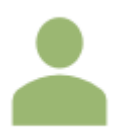

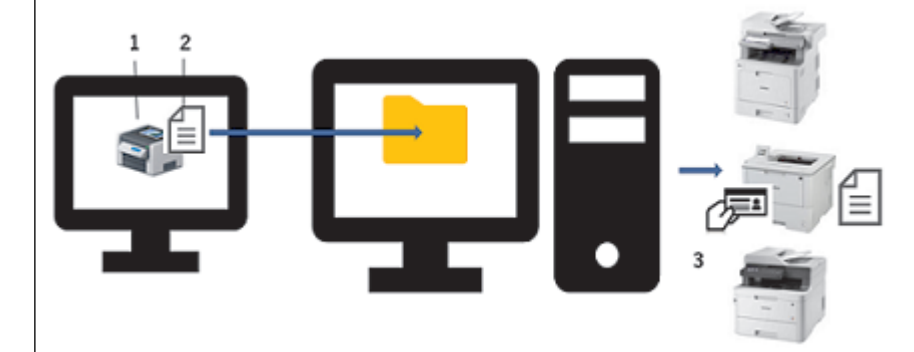

- 1. Install Brother Pull Print Driver on users' computers.
- 2. Users print using the Brother Pull Print Driver.

Print jobs are stored for each user in a shared folder on the print server.<sup>1</sup>

 Users swipe their NFC cards on any of the target machines and select the print jobs they want to print using the LCDs.

<sup>&</sup>lt;sup>1</sup> "Print server" refers to a Windows computer running with a shared folder. For more information, see *Related Topics*.

<sup>&</sup>lt;sup>2</sup> The user name is required when using Active Directory.

### Related Information

### **Related Topics:**

- Configuration
- System Requirements

## Before You Use Secure Print Advanced

### Activation

To activate this solution, you need a valid license code and software that can send license codes to target machines (such as the Brother Mass Deployment Tool or BRAdmin Professional 4). For more information, contact your local Brother office.

## **Supported Card Types**

This solution supports built-in and external USB card readers and most commonly-used RFID/NFC tags.

For a comprehensive list of supported card types, contact your local Brother office.

## Configuration

Configure multiple target machines using either of the following:

- BRAdmin Professional 4
- Mass Deployment Tool

Go to your model's **Downloads** page at <u>support.brother.com</u> to download the one of these software solutions.

#### Modes

To identify authorized users, Brother machines must check if such users exist in a user database. Secure Print Advanced supports two types of user database:

- The Brother machine's internal database (Standalone Mode)
   To use Secure Print Advanced with the machine's internal database, see *Related Topics*.
- Microsoft Active Directory database (Active Directory Authentication Mode)

To use Secure Print Advanced with Active Directory, see *Related Topics*.

#### Related Information

#### **Related Topics:**

- Configure the Target Machine (Standalone Mode)
- Configure the Target Machine (Active Directory Authentication Mode)

#### ▲ Home > Configuration

## Configuration

- Configure the Print Server
- Configure the Target Machine (Standalone Mode)
- Configure the Target Machine (Active Directory Authentication Mode)
- Set Up the User's Computer
- Secure Print Advanced Overview

▲ Home > Configuration > Configure the Print Server

# **Configure the Print Server**

- Create a Shared Folder on the Print Server
- Install the Brother Pull Print Driver on the Print Server

▲ Home > Configuration > Configure the Print Server > Create a Shared Folder on the Print Server

## Create a Shared Folder on the Print Server

- 1. Create a shared folder on the print server (for example C:\SharedFolder).
- 2. Right-click the folder, and then select Property.
- 3. Click the **Share** tab, and then click the **Share...** button.
- 4. Use the search drop-down list to search for the user name.

|              |                                                                    |                  | ×  |
|--------------|--------------------------------------------------------------------|------------------|----|
| $\leftarrow$ | a Network access                                                   |                  |    |
|              | Choose people to share with                                        |                  |    |
|              | Type a name and then click Add, or click the arrow to find someone |                  |    |
|              |                                                                    | *                |    |
|              | 1                                                                  | Add              |    |
|              | Name                                                               | Permission Level |    |
|              | 🔏 User                                                             | Owner            |    |
|              |                                                                    |                  |    |
|              |                                                                    |                  |    |
|              |                                                                    |                  |    |
|              |                                                                    |                  |    |
|              |                                                                    |                  |    |
|              | I'm having trouble sharing                                         |                  |    |
|              |                                                                    | Share Cance      | el |

- 5. Click to select the user names.
- 6. Click the Share... button to save, and then click Done to close the window.
- 7. Click the Security tab, and then modify the permissions to access the shared folder.

Make sure only authorized users have access to this folder to protect the print jobs.

| SharedFolder Properties ×                                                 |
|---------------------------------------------------------------------------|
| General Sharing Security Previous Versions Customize                      |
| Object name: C:\SharedFolder                                              |
| Group or user names:<br>SYSTEM<br>SUser<br>Standard Administrators        |
| To change permissions, click Edit Edit                                    |
| Permissions for SYSTEM Allow Deny                                         |
| Full control 🗸 ^                                                          |
| Modfy 🗸                                                                   |
| Read & execute 🗸                                                          |
| List folder contents 🗸                                                    |
| Read 🗸                                                                    |
| Write 🗸 🗸                                                                 |
| For special permissions or advanced settings, Advanced<br>click Advanced. |
| Close Cancel Apply                                                        |

## IMPORTANT

~

- Shared folder requirements:
  - SYSTEM with read/write permissions
  - The added users with read/write permissions
- We strongly recommend restricting permissions for other users.

#### **Related Information**

Configure the Print Server

▲ Home > Configuration > Configure the Print Server > Install the **Brother Pull Print Driver** on the Print Server

## Install the Brother Pull Print Driver on the Print Server

- 1. Download the **Brother Secure Print Advanced Installer** from your model's **Downloads** page at <u>support.brother.com</u>.
- 2. Double-click the downloaded EXE file, and then follow the on-screen instructions to proceed with the installation.

Specify the print queue name and shared folder path during installation.

- The Brother Pull Print Driver is installed on the print server.
- The Brother Pull Print Job Delete Tool is installed on the print server.

### NOTE

Ø

To add a print queue, it is necessary to use the **Brother Secure Print Advanced Installer** again, otherwise the Secure Print Advanced solution does not work.

Double-click **start.exe** in the **PullPrintDriver** folder. The **PullPrintDriver** folder will be extracted to the current directory of the downloaded EXE file.

#### Related Information

• Configure the Print Server

#### **Related Topics:**

· If You Are Having Difficulty with Your Machine

▲ Home > Configuration > Configure the Target Machine (Standalone Mode)

## **Configure the Target Machine (Standalone Mode)**

- Access Web Based Management
- Configure the Network Profile to Link the Shared Folder (Standalone Mode)
- Configure the Target Machine to Activate Secure Print Advanced (Standalone Mode)
- Register a User on the Target Machine
- Register an ID Card on the Target Machine
- Verify that a User ID and ID Card are Assigned Correctly
- Test an ID Card (Standalone Mode)

Home > Configuration > Configure the Target Machine (Standalone Mode) > Access Web Based Management

## **Access Web Based Management**

- 1. Start your web browser.
- 2. Type "http://machine's IP address" in your browser's address bar (where "machine's IP address" is the IP address of the machine or hostname).

For example: https://192.168.1.2

Ø

3. If the machine prompts you for a password, type it, and then click

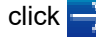

- The default login password to manage machine settings is on the back of the machine and marked "Pwd".
- We recommend changing the default login password in order to protect your machine from unauthorized access and to make features and software more secure.

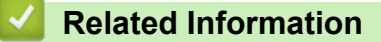

Configure the Target Machine (Standalone Mode)

▲ Home > Configuration > Configure the Target Machine (Standalone Mode) > Configure the Network Profile to Link the Shared Folder (Standalone Mode)

# Configure the Network Profile to Link the Shared Folder (Standalone Mode)

>> Configure the Network Profile

>> Select the Network Profile in the Stored Print Jobs

#### **Configure the Network Profile**

- 1. Access Web Based Management
- 2. Click the Administrator tab.
- 3. Click Network Profile in the left navigation bar.
- 4. Select the network profile you want to use, select the Network option, and then click Submit.
  - When configuring Multifunction (MFC) machines, use Profiles 1-10.
  - When configuring both MFCs and printers, we recommend using Profiles 1-5.
- 5. Set up the profile.

Ø

| Option              | Description                                                                                                    |  |  |  |
|---------------------|----------------------------------------------------------------------------------------------------|--|--|--|
| Profile Name        | Type a name for this server profile (up to 15 alphanumeric characters).                                                                                                    |  |  |  |
| Network Folder Path | Type the path (up to 64 characters recommended, depending on the character code) to the folder on the CIFS server where you want to send your print job.                                                                                                 |  |  |  |
| Auth. Method        | Select the authentication method.                                                                                                    |  |  |  |
| Username            | Type a user name (up to 96 characters) that has permission to write data to the folder specified in the <b>Network Folder Path</b> field. If the user name is part of a domain, type the user name in one of the following styles:<br><b>user@domain</b> |  |  |  |
|                     | domain\user                                                                                                    |  |  |  |
| Password            | Type the password (up to 32 characters) associated with the user name you entered in the <b>Username</b> field. Type the password again in the <b>Retype password</b> field.                                                                             |  |  |  |

6. Click Submit.

#### Select the Network Profile in the Stored Print Jobs

- 1. Access Web Based Management
- 2. Click the Administrator tab.
- 3. Click Stored Print Jobs in the left navigation bar.
- 4. Click the Network Profile drop-down list, and select the profile you just created.
- 5. Click Submit.

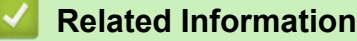

• Configure the Target Machine (Standalone Mode)

▲ Home > Configuration > Configure the Target Machine (Standalone Mode) > Configure the Target Machine to Activate Secure Print Advanced (Standalone Mode)

# Configure the Target Machine to Activate Secure Print Advanced (Standalone Mode)

- The Secure Print Advanced solution must be activated on the target machine.
- The Brother machine must be connected to a network and accessible from a web browser.

1. Access Web Based Management

2. Click the **Administrator** tab.

Ø

3. Click User Restriction Function (or Restriction Management) in the left navigation bar.

Click  $\equiv$  if the navigation menu is not shown on the left side of the screen.

- 4. Select the Secure Function Lock radio button, and then click Submit.
- 5. Click Secure Function Lock in the left navigation bar.

| MFC-                                                                                                    | series           | Logout 🔁                                                                                                |                                                                                                    |  |  |  |
|----------------------------------------------------------------------------------------------------|------------------|----------------------------------------------------------------------------------------------------|----------------------------------------------------------------------------------------------------|--|--|--|
| General Address Boo                                                                                                    | k Fax Copy Print | Scan Administrator Network                                                                              |                                                                                                    |  |  |  |
| Login Password<br>Restriction Management                                                                                                    |                  | Secure Function Lock                                                                                    |                                                                                                    |  |  |  |
| Secure Function Lock     Restricted Functions 1                                                                                                    | -25              | Secure Function Lock lets you in<br>the machine by limiting access to<br>users/groups must enter a pass | restrict Public access to certain machine function<br>to the Menu settings. Access to restricted operati<br>word to use the machine. |  |  |  |
| Restricted Functions 26-50         Restricted Functions           Restricted Functions 51-75         Administrators can restrict functions and set page limits per user or group. |                  |                                                                                                    |                                                                                                    |  |  |  |
| User List 1-25<br>User List 26-50                                                                                                    | 6-100            | User List<br>Administrators can manage use                                                              | er and group authentication settings.                                                                                                |  |  |  |
| User List 51-75<br>User List 76-100                                                                                                    |                  | Storage PC Print Data                                                                                   | ⊖ off ⊛ On                                                                                                    |  |  |  |
| User List 101-125<br>User List 126-150                                                                                                    |                  | Print Queue Location                                                                                    | Network                                                                                                    |  |  |  |
| User List 176-200<br>Last Counter Record                                                                                                    |                  | Show Select GOD                                                                                         |                                                                                                    |  |  |  |
| Counter Auto Reset                                                                                                    |                  | Logout Time                                                                                             |                                                                                                    |  |  |  |

- 6. In the Storage PC Print Data field, select On.
- 7. In the Print Queue Location field, confirm that Network appears.

This option appears for all products for which Secure Print Advanced is enabled.

#### 8. In the Show Select Job field, select On.

This option enables the print job list so that users must select their print jobs instead of allowing the machine to release them automatically.

9. Click Submit.

Ø

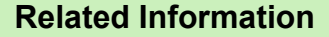

Configure the Target Machine (Standalone Mode)

#### **Related Topics:**

- Test an ID Card (Standalone Mode)
- Print from the User's Computer

▲ Home > Configuration > Configure the Target Machine (Standalone Mode) > Register a User on the Target Machine

## **Register a User on the Target Machine**

Make sure you use the user's Windows login as the user name.

- 1. Access Web Based Management
- 2. Click the Administrator tab.
- 3. Click one of the Restricted Functions options in the left navigation bar.

If you are configuring Secure Print Advanced for the first time, click the first **Restricted Functions** / **User Restriction Function** option listed.

| General Address Book Fax                   | Copy Print Scan Administrator Network                                                                                                    |
|--------------------------------------------|----------------------------------------------------------------------------------------------------|
|                                            |                                                                                                    |
| Login Password                             |                                                                                                    |
| <ul> <li>Restriction Management</li> </ul> | Restriction Management                                                                                                    |
| Secure Function Lock                       |                                                                                                    |
| Restricted Functions 1-25                  | User Restriction Function                                                                                                    |
| Restricted Functions 26-50                 | To restrict user access to the machine, first select a preferred User Restriction Function<br>method, and then select the functions you want to restrict in the Setting Lock section |
| Restricted Functions 51-75                 |                                                                                                    |
| Restricted Functions 76-100                |                                                                                                    |
| User List 1-25                             | Secure Function Lock                                                                                                    |
| User List 26-50                            | <ul> <li>Active Directory Authentication</li> </ul>                                                                                                    |
| User List 51-75                            | O LDAP Authentication                                                                                                    |

 Type the name of the user profile you want to configure in the User List / Restricted Functions column. This is the User ID.

|                                  |             |       |      |       |      |         | Functions     |         |        |          |      |        | Page Limi  | ts (*)      | Pa    | ge Cou  | nters |
|----------------------------------|-------------|-------|------|-------|------|---------|---------------|---------|--------|----------|------|--------|------------|-------------|-------|---------|-------|
| User List / Restricted Functions | Drint C     |       | 0    | Coop  |      | Fax     | USB           | ;       | Web    | Connect  | 4000 | 0.5    | May Dagoo  | Color Drint | All C | Counter | Reset |
|                                  |             | Finit | Сору | Scall | Send | Receive | Direct Print* | Scan to | Upload | Download | Apps | ps Oil | Max. Pages |             | Total | B&W     | Color |
|                                  | Public Mode | 1     | 1    | 1     | 1    | 1       | st.           | 1       | 1      |          | *    |        | 0          | 1           | 0     | 0       | 0     |
| 1                                | JOHNSMITH   | *     | 1    | 1     | 1    | 1       | s.            | 4       | 1      | 1        | *    |        | 0          | I.          | 0     | 0       | 0     |
| 2                                |             | *     | 1    | 1     | 1    | 1       | 1             | 1       | 1      | 1        | *    |        | 0          | 1           | 0     | 0       | 0     |
| 3                                |             | 1     | -    | -     | 1    | 1       |               | 1       | 1      | 1        | 1    |        | 0          | 1           | 0     | 0       | 0     |

- 5. Click Submit.
- 6. Click one of the **User List** options in the left navigation bar. If you are configuring Secure Print Advanced for the first time, click the first **User List** option in the list.
- 7. Type the new user's name in the first blank cell in the User List column.

## IMPORTANT

You must use the user's Windows login name.

| gin Password                                                                               |                               |                           |                               |                                |                                 |    |
|--------------------------------------------------------------------------------------------|-------------------------------|---------------------------|-------------------------------|--------------------------------|---------------------------------|----|
| striction Management                                                                       | User List                     |                           |                               |                                |                                 |    |
| cure Function Lock                                                                         | PC login name can be entered  | d in the "User List". Usi | ng this method the device can | authenticate users by their PC | login name when printing from a | PC |
| Restricted Functions 1-25                                                                  | r o login namo can be enterer |                           | ng mo mounda me actice can    | damented to be by them to      | login name inter printing neme  |    |
| Restricted Functions 26-50                                                                 | Liser List                    | PIN                       | E-mail Address                | Card ID (NEC ID)               | User List /                     |    |
|                                                                                            | ooor Elot                     | Numberl                   | 2 mail/ idarooo               |                                | Restricted Functions            |    |
| Restricted Functions 51-75                                                                 |                               |                           |                               |                                |                                 |    |
| Restricted Functions 51-75<br>Restricted Functions 76-100                                  | 1 SMITHJOHN                   | 532                       |                               |                                | 01 JOHNSMITH V                  |    |
| testricted Functions 51-75<br>testricted Functions 76-100<br>Iser List 1-25                | 1 SMITHJOHN<br>2              | 532                       |                               |                                | 01 JOHNSMITH V                  |    |
| estricted Functions 51-75<br>estricted Functions 76-100<br>ser List 1-25<br>ser List 26-50 | 1 SMITHJOHN<br>2              |                           |                               |                                | 01 JOHNSMITH V<br>V             |    |

8. Select the same name from the drop-down list in the User List / Restricted Functions column.

Be careful when typing names and IDs. The user cannot be recognized if the user's name is misspelled during registration.

9. Type the user's PIN in the **PIN Number** column.

This PIN is required when you register the user's ID card on the machine.

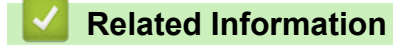

Ø

Configure the Target Machine (Standalone Mode)

▲ Home > Configuration > Configure the Target Machine (Standalone Mode) > Register an ID Card on the Target Machine

# Register an ID Card on the Target Machine

1. On the machine's LCD, press the [Public] profile.

| Public       | >            |                   |          | lo. |
|--------------|--------------|-------------------|----------|-----|
| Fax          | Copy         | Scan              | +        |     |
| All Settings | Secure Print | 2 in 1<br>ID Copy | +        |     |
| < Basic 1    | Basic 2      | Custom 1          | Custom 2 | >   |

2. Press [Change User].

| Function Lock |  |
|---------------|--|
| Change User   |  |
|               |  |

3. Press the user name registered in Web Based Management.

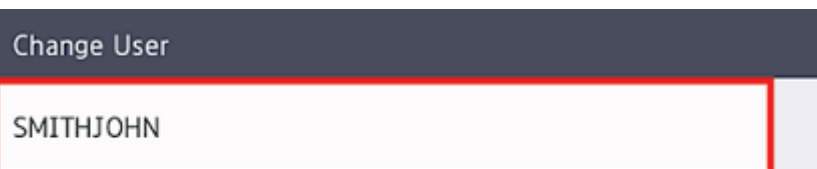

4. Enter the PIN you set for the user, and then press [OK].

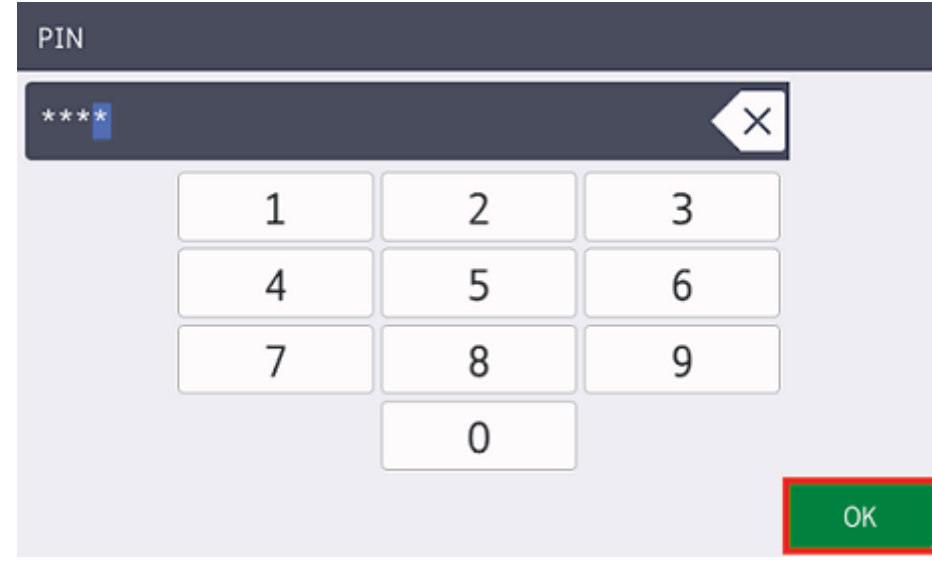

5. Press the user name.

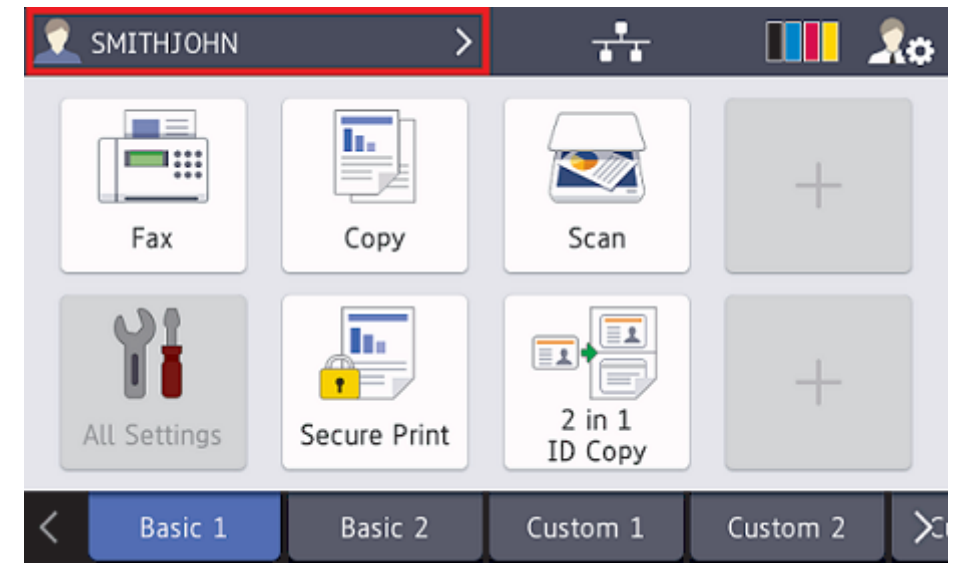

6. Press [Register Card].

| Function Lock |  |
|---------------|--|
| Go to Public  |  |
| Change User   |  |
| Register Card |  |
|               |  |

7. Touch your ID card to the NFC symbol (() on the machine's control panel.

The machine registers the ID card's new ID number.

8. Press [OK].

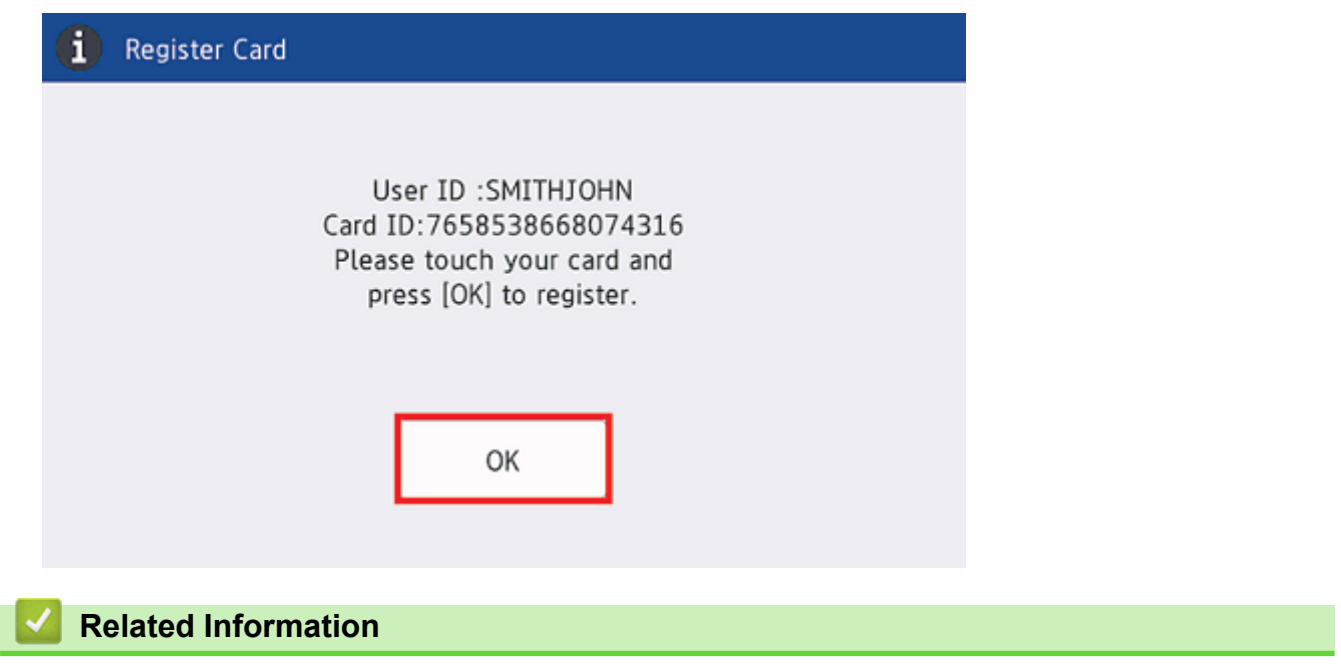

• Configure the Target Machine (Standalone Mode)

▲ Home > Configuration > Configure the Target Machine (Standalone Mode) > Verify that a User ID and ID Card are Assigned Correctly

## Verify that a User ID and ID Card are Assigned Correctly

- 1. Access Web Based Management
- 2. Click the Administrator tab.
- 3. Click Secure Function Lock in the left navigation bar.
- 4. Click the **User List** that contains the user's information.

| General Address Book Fax    | Copy Print | Scan Administrator     | Network                  |                            |                                    | Solutions Cente      |
|-----------------------------|------------|------------------------|--------------------------|----------------------------|------------------------------------|----------------------|
|                             | _          |                        |                          |                            |                                    | Bottom               |
| Login Password              |            | r Lint                 |                          |                            |                                    |                      |
| Restriction Management      | Use        | r List                 |                          |                            |                                    |                      |
| Secure Function Lock        | PC log     | gin name can be entere | d in the "User List". Us | ing this method the device | can authenticate users by their PC | login name when      |
| Restricted Functions 1-25   | printin    | ig from a PC.          |                          |                            |                                    |                      |
| Restricted Functions 26-50  |            |                        | DIN                      |                            |                                    | Lieos Liet /         |
| Restricted Functions 51-75  |            | User List              | Number                   | E-mail Address             | Card ID (NFC ID)                   | Restricted Functions |
| Restricted Functions 76-100 | 1 5        | SMITHJOHN              | 7532                     |                            | 7658538668074316                   | 01 JOHNSMITH *       |
| ► User List 1-25            | 2          |                        |                          |                            |                                    |                      |
| User List 26-50             |            |                        |                          |                            |                                    |                      |
| User List 51-75             | <b>°</b>   |                        |                          |                            |                                    | · *                  |
| User List 76-100            | 4          |                        |                          |                            |                                    | <b>v</b>             |
| User List 101-125           | 5          |                        |                          |                            |                                    | · · · · · ·          |
| User List 126-150           | 6          |                        |                          |                            |                                    | ···· •               |
| User List 151-175           | 7          |                        |                          |                            |                                    | ¥                    |
| User List 176-200           | 8          |                        |                          |                            |                                    | T                    |
| Last Counter Record         |            |                        |                          |                            |                                    |                      |
| Counter Auto Reset          |            |                        |                          |                            |                                    | · · ·                |
| Solutions                   | 10         |                        |                          |                            |                                    | *                    |
| Card Reader Setting         | 11         |                        |                          |                            |                                    | *                    |

- 5. Verify that the ID card is registered with the correct user and that the following are correct:
  - The user's ID in the User List
  - PIN Number
  - Card ID (NFC ID)
  - The User List / Restricted Functions properties
- 6. Before giving the ID card to the user, test its function on the Brother machine to make sure it is working correctly.

#### Related Information

Configure the Target Machine (Standalone Mode)

C Broth

▲ Home > Configuration > Configure the Target Machine (Standalone Mode) > Test an ID Card (Standalone Mode)

## Test an ID Card (Standalone Mode)

- 1. Send a print job to the machine you configured.
- 2. Touch the ID card to the NFC symbol (()) on the machine's control panel to release the print job.
  - If the job prints
    - Give the ID card to the user and select the print retrieval method, see Related Topics.
  - If the job does not print

Confirm the following:

- User settings are configured in the machine's Web Based Management screen.
- The User Name is correct in the machine's Web Based Management screen.
- The ID card is registered on the machine.

#### Related Information

• Configure the Target Machine (Standalone Mode)

#### **Related Topics:**

• Configure the Target Machine to Activate Secure Print Advanced (Standalone Mode)

▲ Home > Configuration > Configure the Target Machine (Active Directory Authentication Mode)

## **Configure the Target Machine (Active Directory Authentication Mode)**

- Configure the Network Profile to Link the Shared Folder (Active Directory Authentication Mode)
- Enable Active Directory Authentication
- Configure the Target Machine to Activate Secure Print Advanced (Active Directory Authentication Mode)
- Configure the LDAP Settings (Active Directory Authentication Mode)
- Configure Card Reader Settings (Active Directory Authentication Mode)
- Test the New ID Card (Active Directory Authentication Mode)

▲ Home > Configuration > Configure the Target Machine (Active Directory Authentication Mode) > Configure the Network Profile to Link the Shared Folder (Active Directory Authentication Mode)

# Configure the Network Profile to Link the Shared Folder (Active Directory Authentication Mode)

>> Configure the Network Profile

>> Select the Network Profile in the Stored Print Jobs

#### **Configure the Network Profile**

- 1. Access Web Based Management
- 2. Enable Active Directory Authentication
- 3. Click the Administrator tab.
- 4. Click Network Profile in the left navigation bar.
- 5. Select the network profile you want to use, select the Network option, and then click Submit.

• When configuring Multifunction (MFC) machines, use Profiles 1-10.

- When configuring both MFCs and printers, we recommend using Profiles 1-5.
- 6. Set up the profile.

Ø

| Option              | Description                                                                                                    |
|---------------------|----------------------------------------------------------------------------------------------------|
| Profile Name        | Type a name for this server profile (up to 15 alphanumeric characters).                                                                                                    |
| Network Folder Path | Type the path (up to 64 characters recommended, depending on the character code) to the folder on the CIFS server where you want to send your print job.                                                                           |
| Auth. Method        | Select the authentication method.                                                                                                    |
| Username            | Type a user name (up to 96 characters) that has permission to write data to the folder specified in the <b>Network Folder Path</b> field. If the user name is part of a domain, type the user name in one of the following styles: |
|                     | user@domain                                                                                                    |
|                     | domain\user                                                                                                    |
| Password            | Type the password (up to 32 characters) associated with the user<br>name you entered in the <b>Username</b> field. Type the password again in<br>the <b>Retype password</b> field.                                                 |

7. Click Submit.

#### Select the Network Profile in the Stored Print Jobs

- 1. Access Web Based Management
- 2. Enable Active Directory Authentication
- 3. Click the Administrator tab.
- 4. Click Stored Print Jobs in the left navigation bar.
- 5. Click the Network Profile drop-down list, and select the profile you just created.
- 6. Click Submit.

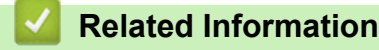

Configure the Target Machine (Active Directory Authentication Mode)

Home > Configuration > Configure the Target Machine (Active Directory Authentication Mode) > Enable Active Directory Authentication

## **Enable Active Directory Authentication**

- 1. Access Web Based Management
- 2. Click the Administrator tab.

Ø

3. Click User Restriction Function (or Restriction Management) in the left navigation bar.

 $Click \equiv if$  the navigation menu is not shown on the left side of the screen.

4. Select the Active Directory Authentication radio button.

| General                                                                 | Address Book                                                                    | Fax | Сору | Print | Scan                                          | Administrator                                                                           | Network                                                                                                    |
|-------------------------------------------------------------------------|---------------------------------------------------------------------------------|-----|------|-------|-----------------------------------------------|-----------------------------------------------------------------------------------------|----------------------------------------------------------------------------------------------------|
| General<br>Login Pas<br>Restrictio<br>Solutions<br>Solution<br>Card Rea | Address Book<br>ssword<br>in Management<br>ins Application Entr<br>ider Setting | Fax | Сору | Res   | Scan<br>striction<br>Jser R<br>To rea<br>meth | Administrator<br>on Manager<br>estriction Fu<br>strict user access<br>od, and then sele | ment metion s to the machine, first select a preferred User Restriction Function ect the functions you want to restrict in the Setting Lock section. |
| External of<br>Store Prin<br>Signed P<br>Date&Tin<br>Logout Ti          | Card Reader<br>ht Log to Network<br>DF<br>ne<br>me                              |     |      |       | 0<br>0<br>8<br>0<br>0<br>1<br>0               | ff<br>ecure Function L<br>ctive Directory Au<br>DAP Authentication                      | ock<br>uthentication .<br>on                                                                                                    |
| Click Sub                                                               | omit.                                                                           |     |      |       |                                               |                                                                                         |                                                                                                    |

5.

| <u> </u> | Related Information                                                 |  |
|----------|---------------------------------------------------------------------|--|
| •        | Configure the Target Machine (Active Directory Authentication Mode) |  |

▲ Home > Configuration > Configure the Target Machine (Active Directory Authentication Mode) > Configure the Target Machine to Activate Secure Print Advanced (Active Directory Authentication Mode)

# Configure the Target Machine to Activate Secure Print Advanced (Active Directory Authentication Mode)

#### **Brother Machine Requirements**

- The target machine must support Active Directory Authentication.
- The Secure Print Advanced solution must be activated on the target machine.
- · The target machine must be connected to a network and accessible from a web browser.

#### **Active Directory Requirements**

- An accessible Active Directory server with LDAP protocol support.
- The ability to add NFC card IDs into Active Directory.
- A service (IT) account with a non-expiring password.

#### **Card Reader Requirements**

An external NFC card reader for initial registration of the NFC card ID into Active Directory.

#### **Other Requirements**

SNTP synchronization of the date and time between the target machine and the Active Directory server.

- 1. Access Web Based Management
- 2. Enable Active Directory Authentication
- 3. Click the Administrator tab.
- 4. In the Storage PC Print Data field, select On.

| tive Directory Authentic | ation      |
|--------------------------|------------|
| Storage PC Print Data    | ◯ Off ● On |
| Print Queue Location     | Network    |
| Show Select Job          | ⊖ Off ● On |
| Storage Fax RX Data      | ● Off O On |
| Remember User ID         | ● Off O On |

5. In the Print Queue Location field, confirm that Network appears.

This option appears for all products for which Secure Print Advanced is enabled.

6. In the Show Select Job field, select On.

This option enables the print job list so that users must select their print jobs instead of allowing the machine to release them automatically.

7. In the **Active Directory Server Address** field, type the IP address or Fully Qualified Domain Name (FQDN) of your Active Directory server.

If you are using the FQDN name, configure the DNS settings under **Network > Wired/Wireless > Advanced Settings** 

| Active Directory Server Se          | ttings                                                                                                    |
|-------------------------------------|----------------------------------------------------------------------------------------------------|
| Active Directory Server Address     | ad.domain.address                                                                                                    |
| Active Directory Domain Name        |                                                                                                    |
| Protocol & Authentication<br>Method | LDAP + kerberos *                                                                                                    |
| Get Mail Address                    | ⊖ off ⊛ On                                                                                                    |
| Get User's Home Directory           | ⊖ Off ⊛ On                                                                                                    |
| LDAP Server Port                    | 389                                                                                                    |
| LDAP Search Root                    | If your server supports LDAPv3 then you can<br>automatically search for candidates by pressing the<br>"Fetch DNs" button. If there are multiple candidates<br>available, you will be able to select the one you want<br>to use from the drop down menu. |
|                                     | Fetch DNs                                                                                                    |

8. Specify the Active Directory Domain Name (also known as the NETBIOS name).

| Active Directory Server Set         | ttings                                                                                                    |
|-------------------------------------|----------------------------------------------------------------------------------------------------|
| Active Directory Server Address     | ad.domain.address                                                                                                    |
| Active Directory Domain Name        | cn                                                                                                    |
| Protocol & Authentication<br>Method | LDAP + kerberos *                                                                                                    |
| Get Mail Address                    | ⊖ Off ● On                                                                                                    |
| Get User's Home Directory           | ⊖ Off ⊛ On                                                                                                    |
| LDAP Server Port                    | 389                                                                                                    |
| LDAP Search Root                    |                                                                                                    |
|                                     | If your server supports LDAPv3 then you can<br>automatically search for candidates by pressing the<br>"Fetch DNs" button. If there are multiple candidates<br>available, you will be able to select the one you want<br>to use from the drop down menu. |
|                                     | Fetch DNs                                                                                                    |

 Select the Protocol & Authentication Method used by your Active Directory server. The standard setting is "LDAP + kerberos".

| Active Directory Server Ser         | ttings                                                                                                    |
|-------------------------------------|----------------------------------------------------------------------------------------------------|
| Active Directory Server Address     | ad.domain.address                                                                                                    |
| Active Directory Domain Name        | cn                                                                                                    |
| Protocol & Authentication<br>Method | LDAP + kerberos *                                                                                                    |
| Get Mail Address                    | ◯ Off ● On                                                                                                    |
| Get User's Home Directory           | ◯ Off ● On                                                                                                    |
| LDAP Server Port                    | 389                                                                                                    |
| LDAP Search Root                    | If your server supports LDAPv3 then you can<br>automatically search for candidates by pressing the<br>"Fetch DNs" button. If there are multiple candidates<br>available, you will be able to select the one you wa<br>to use from the drop down menu.<br>Fetch DNs |

10. Specify the LDAP Server Port number (Default: 389).

Available only for the **LDAP + kerberos** authentication method.

| Active Directory Server Se          | ttings            |
|-------------------------------------|-------------------|
| Active Directory Server Address     | ad.domain.address |
| Active Directory Domain Name        | cn                |
| Protocol & Authentication<br>Method | LDAP + kerberos * |
| Get Mail Address                    | ◯ Off ● On        |
| Get User's Home Directory           | ◯ Off ● On        |
| LDAP Server Port                    | 389               |
|                                     |                   |

11. Specify the **LDAP Search Root** to indicate the part of your Active Directory server with which the Brother machine needs to communicate.

Available only for the **LDAP + kerberos** authentication method.

| Active Directory Server Se          | ttings                                                                                                    |
|-------------------------------------|----------------------------------------------------------------------------------------------------|
| Active Directory Server Address     | ad.domain.address                                                                                                    |
| Active Directory Domain Name        | cn                                                                                                    |
| Protocol & Authentication<br>Method | LDAP + kerberos V                                                                                                    |
| Get Mail Address                    | ◯ Off ● On                                                                                                    |
| Get User's Home Directory           | ○ Off ● On                                                                                                    |
| LDAP Server Port                    | 389                                                                                                    |
| LDAP Search Root                    | If your server supports LDAPv3 then you can<br>automatically search for candidates by pressing the<br>"Fetch DNs" button. If there are multiple candidates<br>available, you will be able to select the one you want<br>to use from the drop down menu. |
|                                     | Fetch DNs                                                                                                    |

Most modern Active Directory servers can help you configure this. Click the **Fetch DNs** button and then select the LDAP search root you want from the list.

12. Click Submit.

Ø

#### **Related Information**

• Configure the Target Machine (Active Directory Authentication Mode)

#### **Related Topics:**

- Test the New ID Card (Active Directory Authentication Mode)
- Print from the User's Computer

▲ Home > Configuration > Configure the Target Machine (Active Directory Authentication Mode) > Configure the LDAP Settings (Active Directory Authentication Mode)

## **Configure the LDAP Settings (Active Directory Authentication Mode)**

- 1. Access Web Based Management
- 2. Enable Active Directory Authentication
- 3. Click the Administrator tab.
- 4. Select Active Directory Authentication in the left navigation bar.
- 5. Click LDAP.

| LDAP Server Port | 389                                                                                                    |
|------------------|----------------------------------------------------------------------------------------------------|
| LDAP Search Root | If your server supports LDAPv3 then you can<br>automatically search for candidates by pressing the<br>"Fetch DNs" button. If there are multiple candidates<br>available, you will be able to select the one you want<br>to use from the drop down menu.<br>Fetch DNs |
| SNTP>>           |                                                                                                    |
| Logout Time>>    |                                                                                                    |
| LDAP>>           |                                                                                                    |

- 6. In the LDAP Search field, click On.
- 7. In the **LDAP Server Address** field, type the IP address or Fully Qualified Domain Name (FQDN) of your Active Directory server (1 64 ASCII characters).

For example: 192.0.0.1, Idap.example.net.

| LDAP Search         | ○ Off ● On                                                                                                    |
|---------------------|----------------------------------------------------------------------------------------------------|
| Quick Settings      |                                                                                                    |
| LDAP Server Address | ad.domain.address                                                                                                    |
| Port                | 389                                                                                                    |
| Search Root         | If your server supports LDAPv3 then you can<br>automatically search for candidates by pressing the<br>"Fetch DNs" button. If there are multiple candidates<br>available, you will be able to select the one you want<br>to use from the drop down menu.<br>Fetch DNs |
| Authentication      | Simple Anonymous Kerberos                                                                                                    |
| Username            |                                                                                                    |
| Password            |                                                                                                    |
| Enter password      |                                                                                                    |
| Retyne password     |                                                                                                    |

Advanced Settings

8. Specify the **Port** number (1 - 65535, Default: 389).

| LDAP Search                                              | ◎ Off ⑧ On                                                                                                    |
|----------------------------------------------------------|----------------------------------------------------------------------------------------------------|
| Quick Settings                                           |                                                                                                    |
| LDAP Server Address                                      | ad.domain.address                                                                                                    |
| Port                                                     | 389                                                                                                    |
| Search Root                                              | If your server supports LDAPv3 then you can<br>automatically search for candidates by pressing the<br>"Fetch DNs" button. If there are multiple candidates<br>available, you will be able to select the one you want<br>to use from the drop down menu. |
|                                                          | Fetch DNS                                                                                                    |
| Authentication                                           | Simple      Anonymous      Kerberos                                                                                                    |
| Authentication<br>Username                               | Simple      Anonymous      Kerberos                                                                                                    |
| Authentication<br>Username<br>Password                   | Simple      Anonymous      Kerberos                                                                                                    |
| Authentication<br>Username<br>Password<br>Enter password | Simple      Anonymous      Kerberos                                                                                                    |

9. Specify the Search Root option to indicate the part of your Active Directory server with which the Brother machine needs to communicate (1 - 255 UTF8 characters).

| P                                                        |                                                                                                    |
|----------------------------------------------------------|----------------------------------------------------------------------------------------------------|
| LDAP Search                                              | ⊖ Off ⊛ On                                                                                                    |
| Quick Settings                                           |                                                                                                    |
| LDAP Server Address                                      | ad.domain.address                                                                                                    |
| Port                                                     | 389                                                                                                    |
| Search KOOT                                              | If your server supports LDAPv3 then you can<br>automatically search for candidates by pressing th<br>"Fetch DNs" button. If there are multiple candidate<br>available, you will be able to select the one you w<br>to use from the drop down menu. |
|                                                          | Fetch DNs                                                                                                    |
|                                                          | -                                                                                                    |
| Authentication                                           | Simple      Anonymous      Kerberos                                                                                                    |
| Authentication                                           | Simple      Anonymous      Kerberos                                                                                                    |
| Authentication<br>Username<br>Password                   | Simple      Anonymous      Kerberos                                                                                                    |
| Authentication<br>Username<br>Password<br>Enter password | Simple      Anonymous      Kerberos                                                                                                    |

4 - Most modern Active Directory servers can help you configure this. Click the **Fetch DNs** button and then select the LDAP search root you want from the list.

10. Select the **Authentication** method to connect to the LDAP server.

Ø

| )AP                 |                                                                                                    |
|---------------------|----------------------------------------------------------------------------------------------------|
| LDAP Search         | ⊙ Off ⊛ On                                                                                                    |
| Quick Settings      |                                                                                                    |
| LDAP Server Address | ad.domain.address                                                                                                    |
| Port                | 389                                                                                                    |
| Search Root         | If your server supports LDAPv3 then you can<br>automatically search for candidates by pressing the<br>"Fetch DNs" button. If there are multiple candidates<br>available, you will be able to select the one you want<br>to use from the drop down menu. |
|                     | Fetch DNs                                                                                                    |
| Authentication      | Simple      Anonymous      Kerberos                                                                                                    |
| Username            |                                                                                                    |
| Password            |                                                                                                    |
| Enter password      |                                                                                                    |
| Retype password     |                                                                                                    |

11. Depending on the authentication method you selected, do the following:

| Option    | Instructions                                                                                                    |  |
|-----------|----------------------------------------------------------------------------------------------------|--|
| Simple    | (1) Type the Username and Password of the service account as follows:                                                                                                    |  |
|           | <ul> <li>Username: ID name (cn = admin, ou = sales, o = company) (1 – 255 UTF8<br/>characters)</li> </ul>                                                                                                    |  |
|           | <ul> <li>Password: Your service account password (1 – 32 UTF8 characters)</li> </ul>                                                                                                    |  |
|           | (2) Go to the next step.                                                                                                    |  |
| Anonymous | Go to the next step.                                                                                                    |  |
| Kerberos  | (1) Type the Username and Password of the service account as follows:                                                                                                    |  |
|           | <ul> <li>Username: ID name (cn = admin, ou = sales, o = company) (1 – 255 UTF8<br/>characters)</li> </ul>                                                                                                    |  |
|           | <ul> <li>Password: Your service account password (1 – 32 UTF8 characters)</li> </ul>                                                                                                    |  |
|           | (2) (Optional) To use a server other than the LDAP server, clear the Kerberos Server is<br>the same as LDAP Server. check box, and then type the host name or IP address of<br>the Kerberos server in the Kerberos Server Address field (1 – 64 ASCII characters). |  |
|           | (3) Go to the next step.                                                                                                    |  |

12. Specify the search key necessary to connect to the LDAP server (the NFC card ID in Active Directory) in the **Attribute of Card ID (Search Key)** field (1 – 64 ASCII characters).

| Attribute of Card ID (Search Key) |    |  |
|-----------------------------------|----|--|
| Attribute of Name                 | cn |  |

Active Directory Authentication>>

13. Specify the attribute name necessary to connect to the LDAP server in the **Attribute of Name (Search Key)** field (1 – 64 ASCII characters, default: cn).

| Attribute of Card ID (Search Key) |    |
|-----------------------------------|----|
| Attribute of Name                 | cn |

#### Active Directory Authentication>>

- 14. Click Submit.
- If the configuration is successful

The Brother machine returns a search query from the LDAP address book, for example, a user's email address.

If the configuration is unsuccessful

The machine shows the appropriate error message.

For more information, see *Related Topics*:

| $\checkmark$   | Related Information |
|----------------|---------------------|
| and the second |                     |

• Configure the Target Machine (Active Directory Authentication Mode)

#### **Related Topics:**

• Error Messages

▲ Home > Configuration > Configure the Target Machine (Active Directory Authentication Mode) > Configure Card Reader Settings (Active Directory Authentication Mode)

## **Configure Card Reader Settings (Active Directory Authentication Mode)**

- 1. Access Web Based Management
- 2. Enable Active Directory Authentication
- 3. Click the **Administrator** tab.
- 4. Click Card Reader Setting in the left navigation bar.

| Card Reader Setting     |                       |  |
|-------------------------|-----------------------|--|
|                         |                       |  |
| USB card reader support | ● Off ◎ On            |  |
| Internal NFC reader     | ⊖ Off ⊛ On            |  |
| NEC Reader              |                       |  |
| NFO Reader              |                       |  |
| Supported Types         | All 🔻                 |  |
| NFC Data Format         |                       |  |
| Notation                | Decimal O Hexadecimal |  |
| Byte Order              | Normal OReverse       |  |
| Limit Data Length       |                       |  |
| Add Leading Character   |                       |  |
| Add Trailing Character  |                       |  |

| Option                                   | Instructions                                                                                                    |
|------------------------------------------|----------------------------------------------------------------------------------------------------|
| lf you use an<br>external card<br>reader | (1) In the <b>USB card reader support</b> field, click <b>On</b> .                                                                                                    |
| lf you use an                            | (1) In the Internal NFC reader field, click On.                                                                                                    |
| internal card<br>reader                  | (2) In the <b>Supported Types</b> drop-down list, select the supported types of internal NFC card reader.                                                                                          |
|                                          | (3) Specify the <b>Notation</b> format of the card ID obtained by the internal NFC card reader and then submitted to the server.                                                                   |
|                                          | (4) Specify the <b>Byte Order</b> of the card ID obtained by the internal NFC card reader.                                                                                                    |
|                                          | <ul> <li>(5) Specify the maximum data length of the card ID obtained by the internal NFC card reader and submitted to the server in the Limit Data Length field (1 – 255, Default: 20).</li> </ul> |
|                                          | (6) (Optional) In the Add Leading Character field, type the prefix of the card ID obtained by the internal NFC card reader (1 – 20 ASCII characters, Default: blank).                              |
|                                          | <ul> <li>(7) (Optional) In the Add Trailing Character field, type the suffix of the card ID obtained<br/>by the internal NFC card reader (1 – 20 ASCII characters, Default: blank).</li> </ul>     |

#### 5. Click Submit.

Before you give the ID card to the user, test the function to make sure it is working correctly. For more information, see *Related Topics*.

## **Related Information**

• Configure the Target Machine (Active Directory Authentication Mode)

#### **Related Topics:**

• Test the New ID Card (Active Directory Authentication Mode)

▲ Home > Configuration > Configure the Target Machine (Active Directory Authentication Mode) > Test the New ID Card (Active Directory Authentication Mode)

## Test the New ID Card (Active Directory Authentication Mode)

- 1. Send a print job to the machine you configured.
- 2. Touch the ID card to the NFC symbol (()) on the machine's control panel to release the print job.
  - If the job prints
    - Give the ID card to the user. Select the print retrieval method, see Related Topics:
  - If the job does not print

Confirm the following:

- The ID registered in Active Directory matches the NFC card's ID.
- User settings are configured in the machine's Web Based Management screen.

#### **Related Information**

• Configure the Target Machine (Active Directory Authentication Mode)

#### **Related Topics:**

- Configure the Target Machine to Activate Secure Print Advanced (Active Directory Authentication Mode)
- Configure Card Reader Settings (Active Directory Authentication Mode)

▲ Home > Configuration > Set Up the User's Computer

## Set Up the User's Computer

- 1. Access the print server from the user's computer.
- 2. Double-click the shared driver to install the Brother Pull Print Driver.

## Related Information

Configuration

## **Print from the User's Computer**

- If the Job List is Disabled
- If the Job List is Enabled (If the print job is sent before you log into the machine)
- Configure the Target Machine to Activate Secure Print Advanced (Standalone Mode)
- Configure the Target Machine to Activate Secure Print Advanced (Active Directory Authentication Mode)

▲ Home > Print from the User's Computer > If the Job List is Disabled

## If the Job List is Disabled

- 1. Send a print job to the print server using the Brother Pull Print Driver on the user's computer.
- 2. Touch your ID card to the NFC symbol (() on the machine's control panel.

Your user name appears in the top left corner and your print job is released.

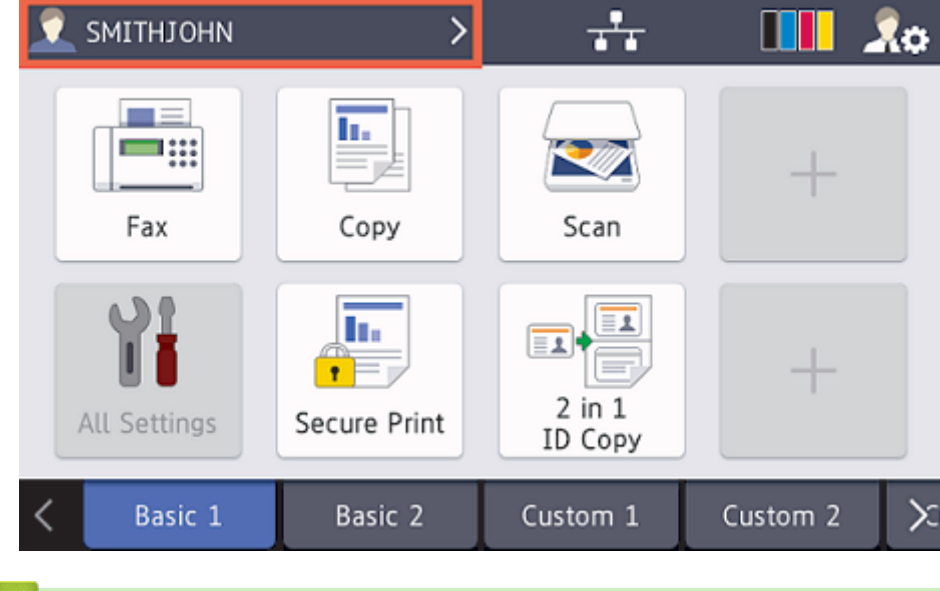

## Related Information

• Print from the User's Computer

▲ Home > Print from the User's Computer > If the Job List is Enabled (If the print job is sent before you log into the machine)

# If the Job List is Enabled (If the print job is sent before you log into the machine)

- 1. Send a print job to the print server using the Brother Pull Print Driver on the user's computer.
- 2. Touch your ID card to the NFC symbol ( ) on the machine's control panel.
- 3. Select the print job you want, and then press [Print].

| Select Job                     |            |
|--------------------------------|------------|
| ✓ test_1.docx                  | Delete     |
| test_2.docx                    | Select All |
|                                |            |
|                                |            |
|                                | Print      |
| Related Information            |            |
| Print from the User's Computer |            |

▲ Home > Use the Brother Pull Print Job Delete Tool

## Use the Brother Pull Print Job Delete Tool

This tool allows the administrator to monitor the stored print jobs and delete them automatically

- 1. Do one of the following:
  - Windows 10

Click 🕂 > Brother Pull Print Job Delete Tool.

• Windows 8.1

Move your mouse to the lower left corner of the **Start** screen and click (if using a touch-based device, swipe up from the bottom of the **Start** screen to bring up the **Apps** screen). When the **Apps** screen appears, tap or click **Brother Pull Print Job Delete Tool** 

• Windows 7

Click 🚱 (Start) > All Programs > Brother Pull Print Job Delete Tool.

2. Select the Automatically delete print jobs check box.

| 🔄 Brother Pull Print Job Delete Tool                                                                                                    | _   |      | $\times$ |
|----------------------------------------------------------------------------------------------------|-----|------|----------|
| Shared Folder Path:<br>C:\SharedFolder<br>Automatically delete print jobs<br>Schedule settings<br>Specific time:<br>Every day<br>Weekly: Monday<br>Monthly: On the 1 Day<br>Time: 13:00<br>Specific period:<br>Every: 1 Hours |     |      |          |
| G App                                                                                                    | oly | Exit |          |

- 3. Set the Schedule settings.
- 4. Click Apply.

▲ Home > Troubleshooting

# Troubleshooting

- Error Messages
- If You Are Having Difficulty with Your Machine

# Error Messages

| Error          | Solution                                                                                                    |
|----------------|----------------------------------------------------------------------------------------------------|
| No Data Stored | <ul> <li>Make sure the login name you use to access your machine is the same as<br/>your PC login name.</li> </ul> |
|                | • Make sure the print server's shared printer driver is <b>Brother Pull Print Driver</b> and try to print with it. |

## **Active Directory**

| Error                | Solution                                                                                                    |
|----------------------|----------------------------------------------------------------------------------------------------|
| Authentication Error | Make sure the service account's username and password are correct.                                                                                                    |
|                      | <ul> <li>Make sure the "Attribute of Card ID" in the LDAP settings is correct.</li> </ul>                                                                                                    |
|                      | <ul> <li>Make sure the machine's date and time are set correctly.</li> </ul>                                                                                                    |
| Internal Error       | Make sure the machine is connected to the network.                                                                                                    |
|                      | <ul> <li>Make sure all settings are configured correctly.</li> </ul>                                                                                                    |
|                      | Restart the machine.                                                                                                    |
| LDAP Error           | <ul> <li>Make sure the domain controller is configured correctly and connected to the<br/>network.</li> </ul>                                                                                                    |
|                      | <ul> <li>Make sure the machine is connected to the network.</li> </ul>                                                                                                    |
| Server Busy          | The server is busy. Try again later.                                                                                                    |
| Server Timeout       | Domain controller does not exist.                                                                                                    |
|                      | Domain controller did not connect to the network.                                                                                                    |
|                      | <ul> <li>Make sure the machine is connected to the network.</li> </ul>                                                                                                    |
| Wrong Date & Time    | You must configure the SNTP protocol (network time server) or set the date, time<br>and time zone correctly for all authentication methods. The time must match the<br>time used by the Kerberos Server and CIFS Server. |

## Cannot connect to the print server

| Error                | Solution                                                                                                    |
|----------------------|----------------------------------------------------------------------------------------------------|
| Authentication Error | <ul> <li>Make sure the username and password in the authentication setting are<br/>correct, and that the account used has sufficient permissions to write/read to<br/>each user's home folder.</li> </ul>                                          |
|                      | <ul> <li>Make sure the SNTP time server is configured correctly. If there is no SNTP<br/>server, make sure the Date&amp;Time and Time Zone settings are set correctly<br/>by using Web Based Management or the machine's control panel.</li> </ul> |
| Communication error  | Your machine cannot access the destination folder.                                                                                                    |
|                      | Make sure the folder name is correct.                                                                                                    |
|                      | Make sure the folder is write-enabled.                                                                                                    |
| Server Timeout       | Your machine fails to connect the server.                                                                                                    |
|                      | Make sure your network connection and the folder settings are correct.                                                                                                    |
| Wrong Date & Time    | You must configure the SNTP protocol (network time server) or set the date, time<br>and time zone correctly for all authentication methods. The time must match the<br>time used by the Kerberos Server and the CIFS Server.                       |

## Related Information

• Troubleshooting

## If You Are Having Difficulty with Your Machine

| Difficulties                                                                    | Suggestions                                                                                                    |
|---------------------------------------------------------------------------------|----------------------------------------------------------------------------------------------------|
| Print jobs are not displayed on the machine's control panel.                    | <ol> <li>Click &gt; Windows System &gt; Control Panel. In the Hardware and<br/>Sound group, click View devices and printers.</li> </ol>                                                                                                    |
| Print jobs are not stored for each user in a shared folder on the print server. | <ol> <li>Right-click the Brother Pull Print Driver, and then select the Printer properties option.</li> <li>Make sure the Printer properties are configured correctly as follows:</li> </ol>                                                                                                    |
|                                                                                 | Brother Pull Print Driver Properties X                                                                                                    |
|                                                                                 | General Sharing Ports Advanced Color Management Security Device Settings     If you share this printer, only users on your network with a username     and password for this computer can print to it. The printer will not     be available when the computer sleeps. To change these settings,     use the Network and Sharing Center                                                                                                    |
|                                                                                 | Share this printer                                                                                                    |
|                                                                                 | Share name: Brother Pull Print Driver                                                                                                    |
|                                                                                 | Drivers<br>If this printer is shared with users running different versions of<br>Windows, you may want to install additional drivers, so that the<br>users do not have to find the print driver when they connect to the<br>shared printer.<br>Additional Drivers                                                                                                    |
|                                                                                 | Brother Pull Print Driver Properties                                                                                                    |
|                                                                                 | General Sharing Ports Advanced Color Management Security Device Settings                                                                                                    |
|                                                                                 | Brother Pull Print Driver                                                                                                    |
|                                                                                 | Print to the following port(s). Documents will print to the first free checked port.         Port       Description         Port       Description         Print to File       Image: COM4: Serial Port         FILE:       Print to File         WSD-c       WSD Port         Brother HL-19470CDN series Pr         PORTP       Local Port         Brother Pull Print Driver         Microsom:       App Monitor         OneNote       V         Add Port       Delete Port         Configure Port       Enable bidirectional support         Enable printer pooling       OK |
|                                                                                 | Make sure "NUL" is specified for the port.                                                                                                    |
|                                                                                 |                                                                                                    |

## Related Information

- Troubleshooting
  - Error Log File

### **Related Topics:**

Install the Brother Pull Print Driver on the Print Server

▲ Home > Troubleshooting > If You Are Having Difficulty with Your Machine > Error Log File

## **Error Log File**

If there is an error, check the Error Log File for more information, or contact your local Brother office.

#### Error Log File Location:

[%SystemDrive%\Brother\PrtDrv\PullPrinting\logs]

#### Error Log File Name:

[ErrorPullPrintDriver.log ]

#### **Related Information**

• If You Are Having Difficulty with Your Machine

# **System Requirements**

| OS            | Windows 7, Windows 8.1, Windows 10<br>Windows Server 2008 R2, Windows Server 2012, Windows Server 2012 R2, Windows<br>Server 2016, Windows Server 2019                                                                                                    |
|---------------|----------------------------------------------------------------------------------------------------|
| OS Components | .Net Framework 4.5                                                                                                    |
| Languages     | Brother Pull Print Driver                                                                                                    |
|               | Arabic, Bulgarian, Chinese, Croatian, Czech, Danish, Dutch, English, Finnish,<br>French, German, Hungarian, Indonesian, Italian, Japanese, Korean, Norwegian,<br>Polish, Portuguese, Romanian, Russian, Serbian, Slovak, Slovenian, Spanish,<br>Swedish, Thai, Turkish, Ukrainian, Vietnamese |
|               | Brother Pull Print Job Delete Tool                                                                                                    |
|               | Chinese, English, French, German, Italian, Japanese, Portuguese, Spanish                                                                                                    |
|               | Brother Secure Print Advanced Installer                                                                                                    |
|               | Chinese, English, French, German, Italian, Japanese, Portuguese, Spanish                                                                                                    |

# Related Information

#### **Related Topics:**

Secure Print Advanced Overview

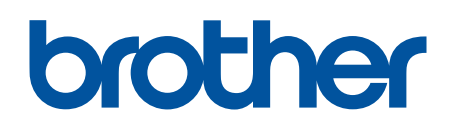

Visit us on the World Wide Web https://global.brother/

> ENG Version 0